# Hoe u de Telnet-service op Windows installeert met Windows PowerShell

## Inhoud

Inleiding Voorwaarden Vereisten Gebruikte componenten Probleem Oplossing Verifiëren

# Inleiding

In dit document worden de stappen beschreven om telnetservice te installeren op Windows servers/client-machine met één opdrachtmelding in plaats van in GUI

## Voorwaarden

#### Vereisten

Cisco raadt kennis van de volgende onderwerpen aan:

• Windows 7/8, server 2012

## Gebruikte componenten

De informatie in dit document is gebaseerd op deze softwareversies:

- CloudCenter: 4,8,x
- Windows Server 2012
- Windows 7
- Windows 8
- PowerShell

De informatie in dit document werd gemaakt van de apparaten in een specifieke privélabomgeving. Alle apparaten die in dit document worden beschreven, hadden een opgeschoonde (standaard)configuratie. Als uw netwerk levend is, zorg er dan voor dat u de mogelijke impact van om het even welke opdracht begrijpt.

## Probleem

Telnet-client is niet automatisch geïnstalleerd in CloudCenter windows-worker-VM's wanneer er kliqr-tools zijn geïnstalleerd, zodat het er bij gebruik van telnet-client niet in slaagt om te tellen.

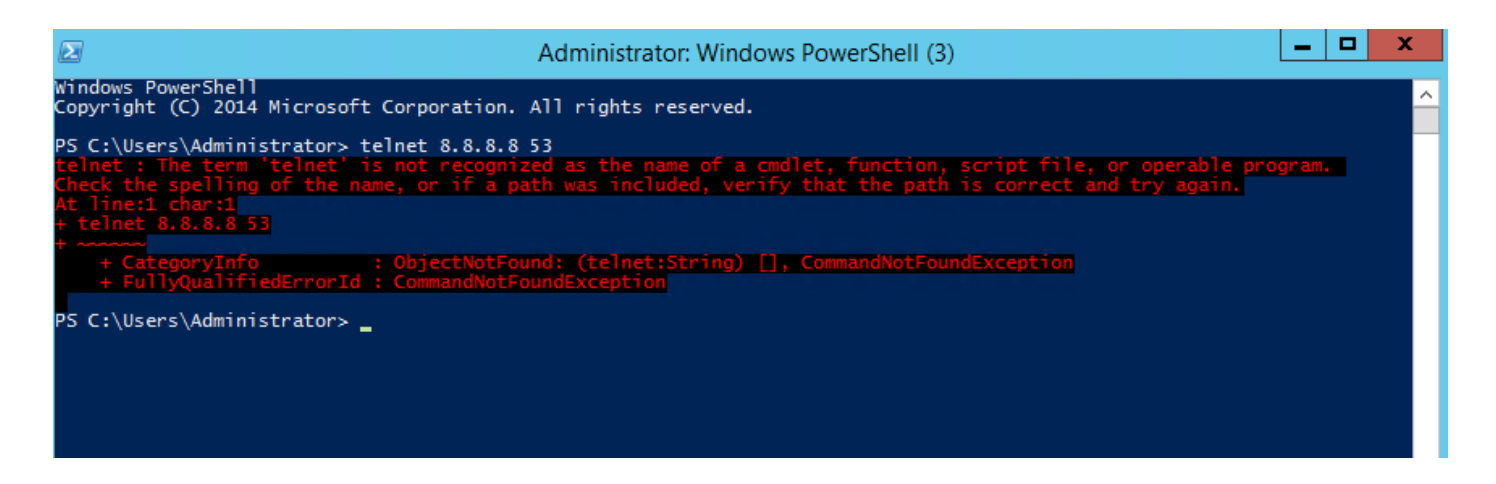

## Oplossing

Om telnet client handmatig te installeren, dient u de onderstaande stappen te volgen.

Stap 1. Open een opdrachtvenster. Klik op **Start**, type **PowerShell** in het dialoogvenster Start Zoeken en druk vervolgens op **ENTER**.

Stap 2. Start Installeer-Windows optie "telnet-client" van PowerShell zoals in het beeld.

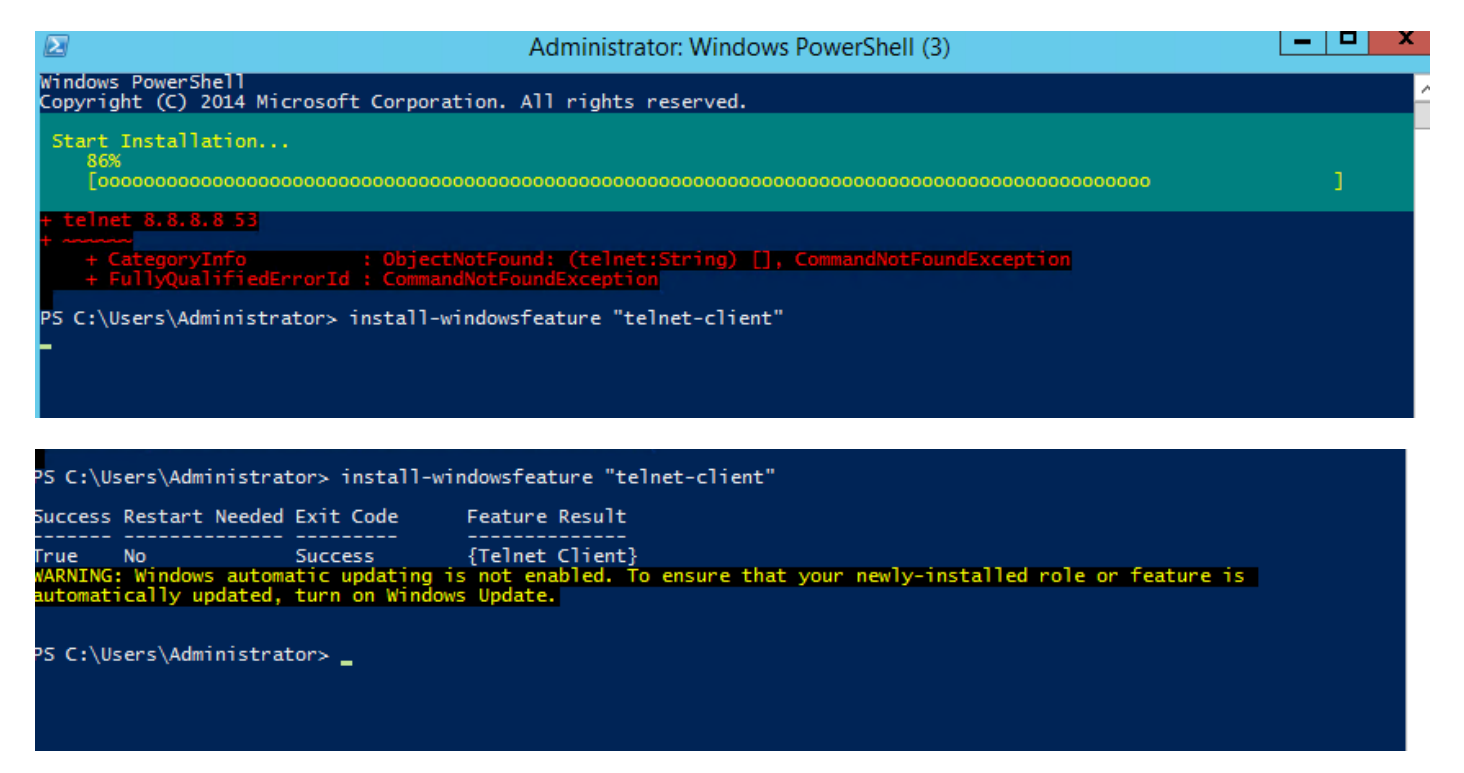

Stap 3. Telnet-client wordt geïnstalleerd.

### Verifiëren

Stap 1. Start telnet IP\_adres Port\_number zoals in de afbeelding wordt weergegeven.

| Σ                                                                                                    | Telnet 172.31.113.161                                                                                                    |  |
|----------------------------------------------------------------------------------------------------|----------------------------------------------------------------------------------------------------|--|
| Welcome to Microsoft Telnet C                                                                                                    | lient                                                                                                    |  |
| Escape Character is 'CTRL+]'                                                                                                    |                                                                                                    |  |
| Microsoft Telnet> ?<br>Commands may be abbreviated. :                                                                                                    | Supported commands are:                                                                                                    |  |
| c - close<br>d - display<br>o - open hostname [port]<br>q - quit<br>set - set<br>sen - send<br>st - status<br>u - unset<br>?/h - help<br>Microsoft Telnet> status<br>Connected to 172.31.113.161<br>Microsoft Telnet> _ | close current connection<br>display operating parameters<br>connect to hostname (default port 23).<br>exit telnet<br>set options (type 'set ?' for a list)<br>send strings to server<br>print status information<br>unset options (type 'unset ?' for a list)<br>print help information |  |